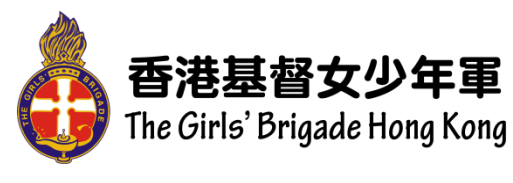

開啟 G.B.網頁教材方法

## 1) 開啟 G.B.網頁:<u>www.gbhk.org.hk</u>

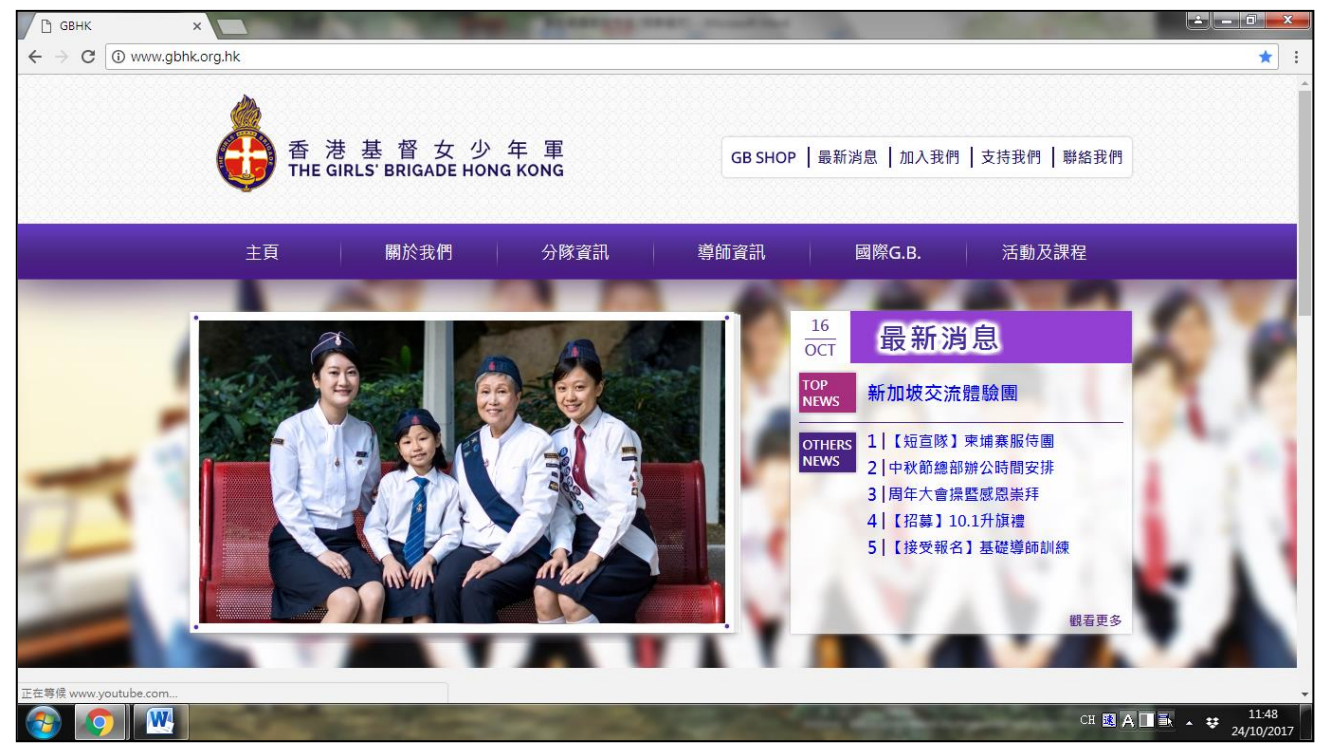

## 2) 進入「導師資訊」, 按左列「教材資源」。

| 🗋 🖪 СВНК                          | ×                                                                                                    | The Party of the Party of the P | at making the second                                                                                                    |                                  |
|-----------------------------------|----------------------------------------------------------------------------------------------------|----------------------------------------------------------------------------------------------------|----------------------------------------------------------------------------------------------------|----------------------------------|
| $\leftrightarrow$ $\Rightarrow$ C | www.gbhk.org.hk/en/article/officer,                                                                                                    | /teachingmaterial                                                                                                    |                                                                                                    | ☆ :                              |
|                                   | of the GIR                                                                                                    | 基督女少年軍<br>RLS' BRIGADE HONG KONG                                                                                                    | GB SHOP  最新消息  加入我們  支持我們                                                                                                    | 弊絡我們                             |
|                                   | 主頁                                                                                                    | 關於我們 分隊資訊                                                                                                    | 導師資訊 國際G.B. 活動及該                                                                                                    | 建程                               |
|                                   | 教材資源                                                                                                    |                                                                                                    |                                                                                                    |                                  |
|                                   | 主頁 > 導師 > 救材資源                                                                                                    |                                                                                                    |                                                                                                    |                                  |
|                                   | <ul> <li>・・ 等師</li> <li>・・ 等師</li> <li>・ 等師</li> <li>・ 期版指引</li> <li>・ 違意料度</li> <li>・ 教材査派</li> <li>・ 教材査派</li> <li>・ 近75手質品教材</li> <li>・ 祈禱會/7四油站</li> <li>・ 提師資訓練</li> </ul> |                                                                                                    |                                                                                                    |                                  |
| <b>@</b>                          |                                                                                                    | The second second second second second second second second second second second second second second second s                                                                                                    | And the second second se | CH 🛃 A 🔳 🖡 🔹 11:50<br>24/10/2017 |

3) 於網頁下半部選取需用的教材,按「下載」鍵。

| С GBHK ×                                                                         | Statement and                                                                                                    | and the second second sec | -                             |                                    |
|----------------------------------------------------------------------------------|----------------------------------------------------------------------------------------------------|----------------------------------------------------------------------------------------------------|-------------------------------|------------------------------------|
| $\leftrightarrow$ $\rightarrow$ C () www.gbhk.org.hk/en/article/officer/teaching | gmaterial                                                                                                    |                                                                                                    |                               | ର ☆ :                              |
|                                                                                  | 深資組 獎章教材資源庫                                                                                                    |                                                                                                    |                               | •                                  |
|                                                                                  | <u>教材名稱</u><br>操、操・Let's全方位學步操!<br>在黑暗角落中活出愛<br>我學會領詩!                                                                                                    | <u>獎章內容</u><br>步操章<br>社會事務章<br>詩歌章                                                                                                    | <u>下載資源</u><br>下載<br>下載<br>下載 |                                    |
|                                                                                  | 一家一塑造                                                                                                    | 自我與家庭章                                                                                                    | 下載                            |                                    |
|                                                                                  | 初、中、高級組                                                                                                    | 獎章教材資源庫                                                                                                    |                               |                                    |
|                                                                                  | <u>教材名稱</u>                                                                                                    | <u>獎章內容</u>                                                                                                    | 下載資源                          |                                    |
|                                                                                  | 基礎課程教材套                                                                                                    | 新隊員適用                                                                                                    | 下載                            |                                    |
|                                                                                  | 世界中的黑暗角落                                                                                                    | 社會章                                                                                                    | 下載                            |                                    |
|                                                                                  | 操、操、Let's操                                                                                                    | 體能章                                                                                                    | 下載                            |                                    |
|                                                                                  | 主耶穌,我也想一起抹眼淚                                                                                                    | 宗教章                                                                                                    | 下載                            |                                    |
|                                                                                  | 使我生命像美妙詩歌                                                                                                    | 教育章                                                                                                    | 下載                            |                                    |
|                                                                                  | **教材内容以小三、小四及中三、中四程度編攝,導師可自行調整程度內容用於集隊。**<br>**所有下載檔案均為電腦壓缩檔,故下戰後需要相關軟件才能開設,<br>如電腦尚未有相關軟件,可下載相關應用程式。**<br>教材渡源只供分隊內部使用,如欲下載使用,請使用由總部提供之座碼。<br>如分隊欲東取有關空碼及使用指引,請登記實取。 |                                                                                                    |                               |                                    |
|                                                                                  |                                                                                                    |                                                                                                    |                               | CH 😆 A 🔲 💽 🔺 😝 11:53<br>24/10/2017 |

4) 按「下載」後會出現此版面,顯示「糟糕!顯示預覽畫面時發生問題。」 惟只需按**藍色**「下載」按鈕,即可成功下載。

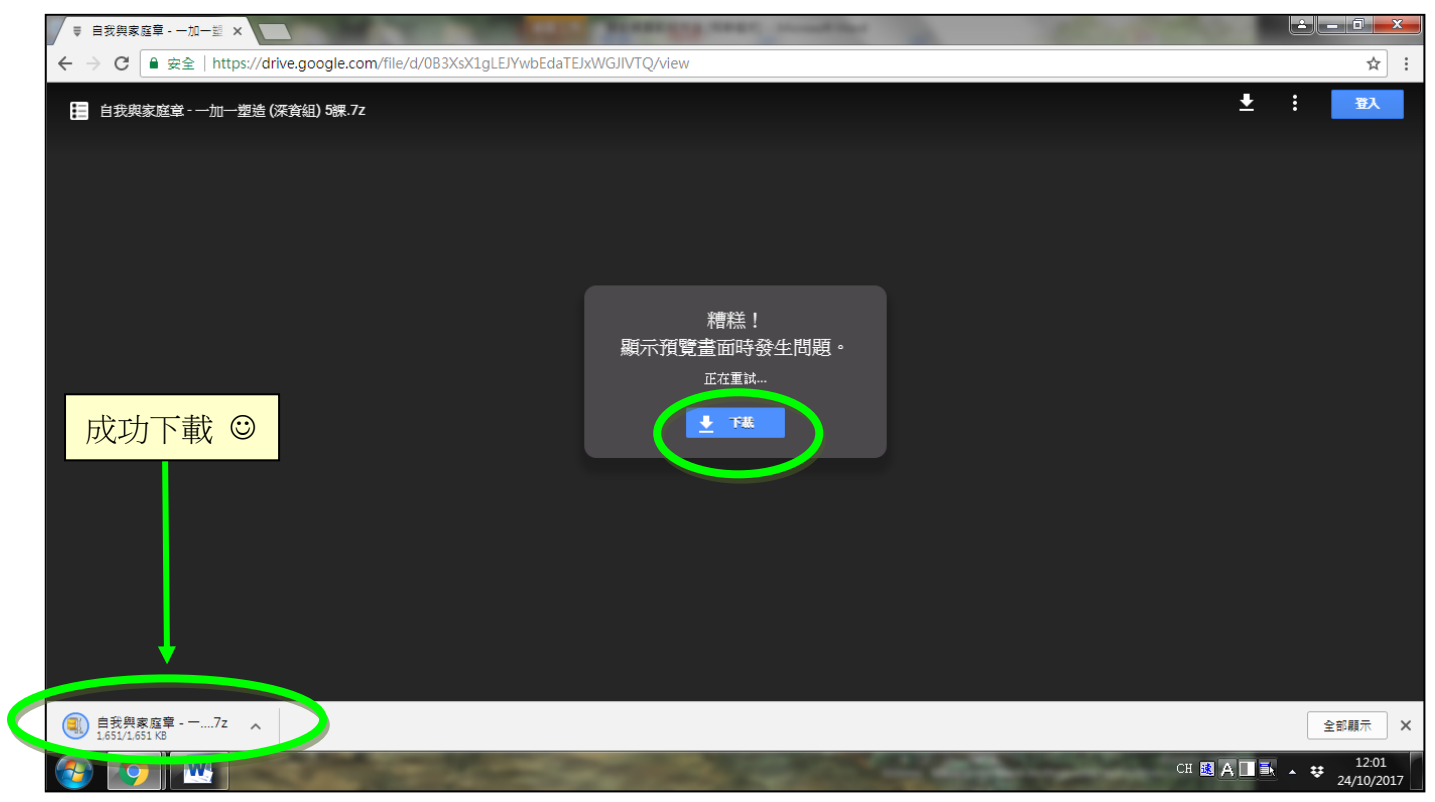

## 5) 按已下載的檔案打開壓縮的文件。

| ● 自我與家庭章 - 一加一型 ×      |                                                                                                    |                                                                                           |                                                                    | -                                        | - Common P            | - Star   | <u> –</u> □ ×           |
|------------------------|----------------------------------------------------------------------------------------------------|-------------------------------------------------------------------------------------------|--------------------------------------------------------------------|------------------------------------------|-----------------------|----------|-------------------------|
| ← → C ■ 安全   https://d | drive.google.com/file/                                                                                                    | d/0B3XsX1gLEJYwbEda                                                                       | TEJxWGJIVTQ/view                                                   |                                          |                       |          | ☆ :                     |
| 自我與家庭堂 - 一加一塑造         | C:\Users\User\Down         File       Edit       View       Fax         Image: C:\Users\User\User         Image: C:\Users\User\User | Noads\自我與家庭華 - 一加<br>rorites Tools Help<br>中 中 关<br>Copy Move Delete<br>\Downloads\自我與家庭章 | ー塑造 (深寶組) 5課.7z\<br><mark>1</mark><br>Info<br>- 一加一塑造 (深寶組) 5課.7z\ |                                          |                       | <u>*</u> | : 32                    |
|                        | Name                                                                                                    | —望達 ( <b></b> 須實細) 5課                                                                     | Size<br>2 418 094                                                  | Packed Size Modifie<br>1 690 192 2017-00 | ed Attribut<br>3-04 0 |          |                         |
|                        |                                                                                                    | m                                                                                         |                                                                    |                                          |                       |          |                         |
|                        | 1 object(s) selected                                                                                                    | 2 418 094 2 418                                                                           | 3 094 2017-08-04 09:37                                             |                                          |                       |          |                         |
| 🚳 💽 🔣 📑                |                                                                                                    | Yest                                                                                      |                                                                    | 220 23                                   |                       | ZH .     | ▲ ♥ 12:25<br>24/10/2017 |

6) 打開要用的文件, 輸入密碼, 即可開啟使用。(執入一次正確密碼後即可。)

| ▼ 自我與家庭草・一加一道 ×                                                                                                    | <b>≜</b> = <b>∂</b> × |
|----------------------------------------------------------------------------------------------------|-----------------------|
| ← → C                                                                                                    | ☆ :                   |
| E 自我我这盆 - 加一起記          ● 0% Copying - 7-2/p File Manager         File Edit View Favorites Tools Help         Add Extract Test Copy Move Delete Info         ● C(User/User/CopyingAdd):日室建築室屋 - 二一型造(定空治)5度 - 二一型造(定空治)5度         Name         ● 0 分校 Copying - 0.03 47         ● 1 日気視察室屋 第一部工会         ● 1 日気視察室屋 第二部 系滑         ● 1 日気視察室 第二部 系滑         ● 1 日気視察室 第二部 系滑         ● 1 日気視察室 第二部 系滑         ● 1 日気視察室 第二部 系滑         ● 1 日気視察室 第二部 系滑         ● 1 日気視察室 第二部 系滑         ● 1 日気視察室 第二部 系滑         ● 1 日気視察室 第二部 系滑         ● 1 日気視察室 第二部 表示         ● 1 日気視察室 第二部 表示         ● 1 日気視察室 第二部 表示         ● 1 日気視察室 第二部 表示         ● 1 日気視察室 第三部 大会         ● 1 日気視察室 2 50 200 201 201 201 201 201 201 201 201 20 |                       |
|                                                                                                    | ZH 12:32              |

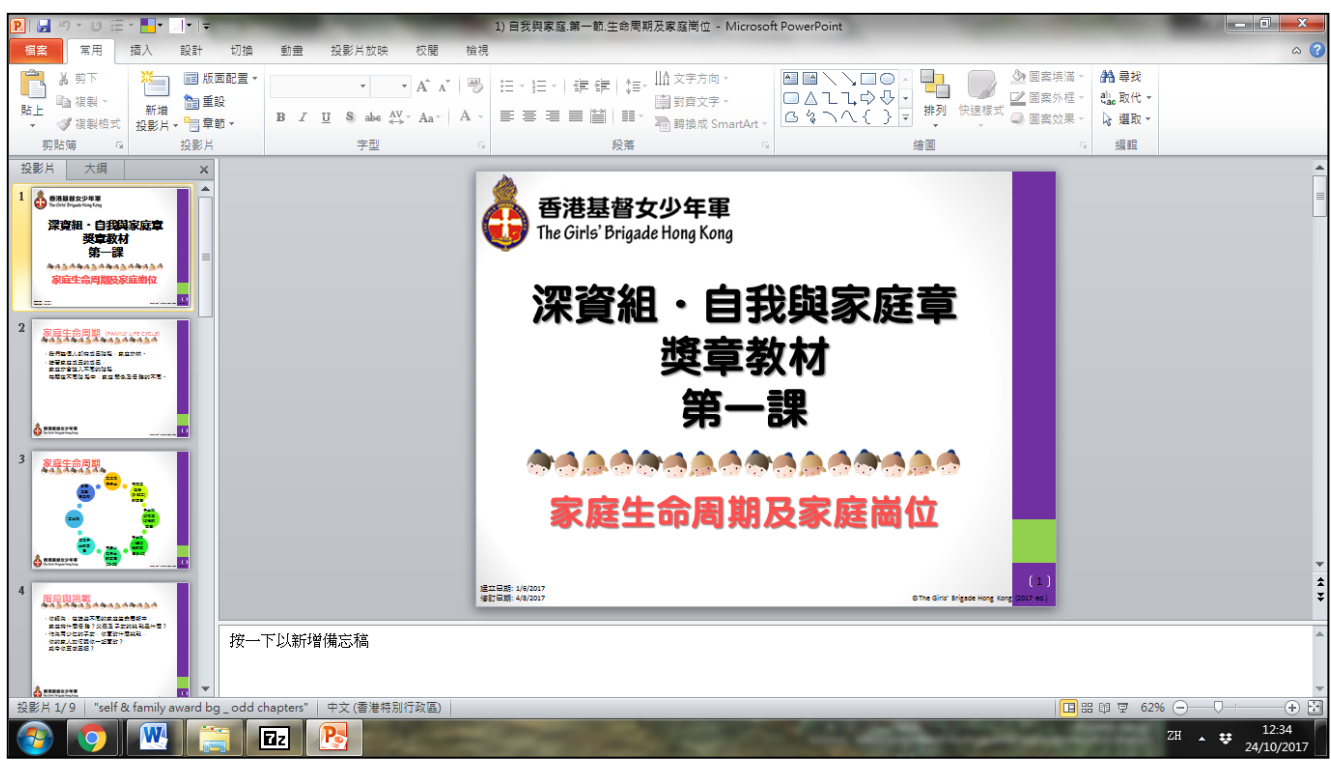

7) 開啟後,方可使用及按分隊需要修改簡報內容。

## 備註:

(一) 若未有「壓縮檔7Zip」軟件,請於教材網頁按連結免費下載,再下載教材。

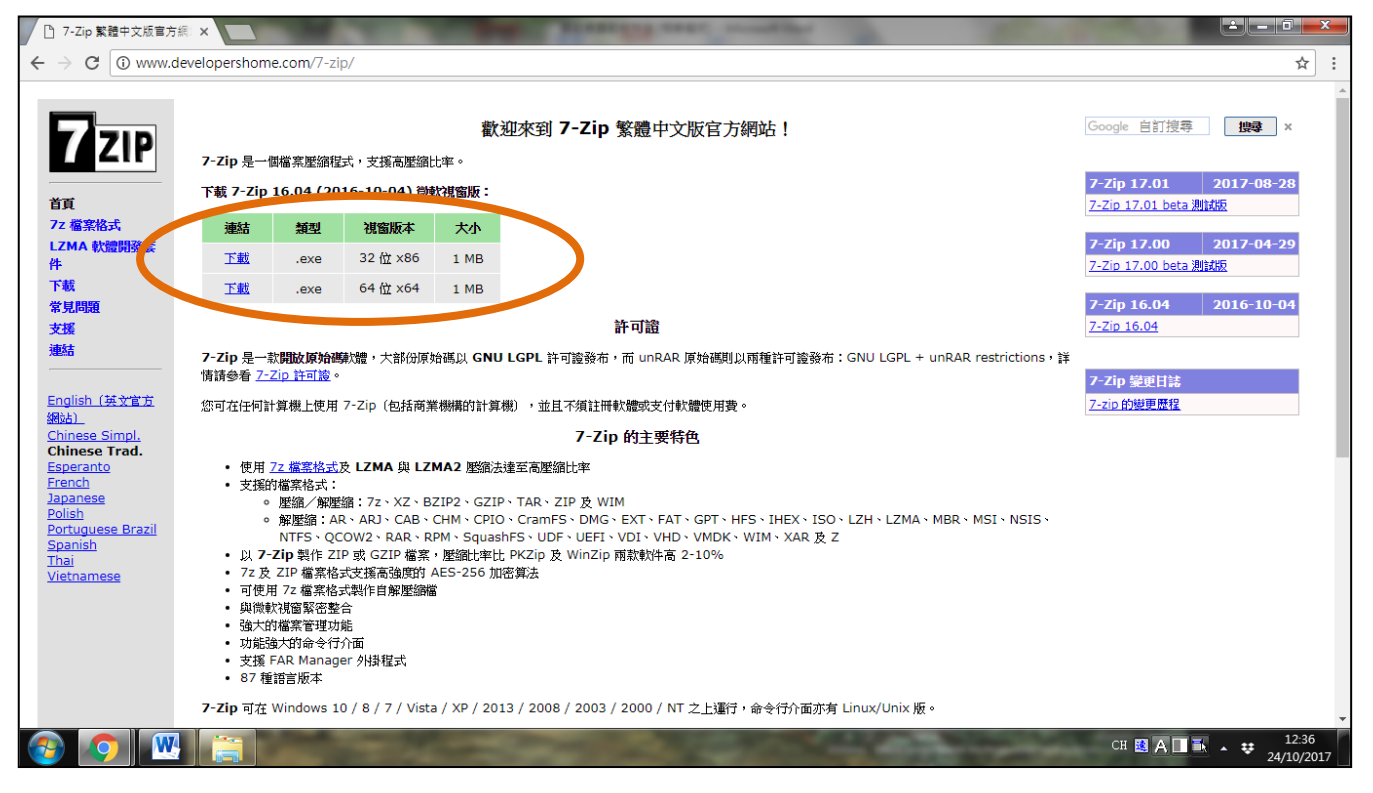

(二)教材密碼已發給分隊隊長及聯絡人。若需重新索取,請按網頁最下的連結 登記,或直接與分隊關顧同工聯絡。

| ← → C ● 安全   https://docs.google.com/form | s/d/e/1FAIpQLScIaovW6ppGp8BDXU4k1rHAf6AprKa0aLq0-Ov5i3PNwsEP0w/viewform?c=0&w= | 1 ☆ :              |  |  |
|-------------------------------------------|--------------------------------------------------------------------------------|--------------------|--|--|
|                                           | 索取「分隊教材資源」密碼                                                                   |                    |  |  |
|                                           | 数材資源只服香港基督女少年軍分隊內部使用,<br>如分隊導船砍索取攻新開密碼及使用指引,<br>請先登記;<br>稍後會有同工與你聯絡或將有關資料傳送給你。 |                    |  |  |
|                                           | *必填                                                                            |                    |  |  |
|                                           | 導師姓名*                                                                          |                    |  |  |
|                                           | 您的回答                                                                           |                    |  |  |
|                                           | 分隊編號*                                                                          |                    |  |  |
|                                           | 您的回答                                                                           |                    |  |  |
|                                           | 聯絡電話*                                                                          |                    |  |  |
|                                           | 您的回答                                                                           |                    |  |  |
|                                           | 電郵地址 *                                                                         |                    |  |  |
|                                           |                                                                                | сч 🛤 А 🔳 🛼 👥 12:42 |  |  |

如有任何查詢,可致電總部 2694 9321 與事工主任林敏怡小姐聯絡。